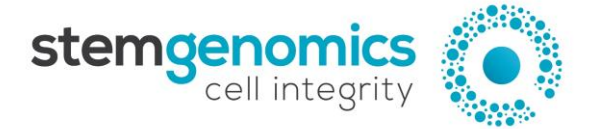

iCS-digital<sup>™</sup> PSC 24-probe kit

Ready-to-use digital PCR Mix for the detection of recurrent genomic abnormalities reported in human pluripotent stem cell lines 20 tests Store at -20°C

For Research Use Only

### Description

The iCS-digital<sup>™</sup> PSC 24-probe kit detects more than 90% of the most frequent genomic abnormalities in human Pluripotent Stem Cells (hPSCs, i.e. embryonic stem cells and induced pluripotent stem cells). The test relies on multiplex digital PCR with double-quenched probes. The eight mix assays enable to target 24 genomic regions with an efficient coverage of the most recurrent genomic defects described in hPSCs (i.e. copy number variations)<sup>1</sup>. The kit also includes a validated normal genomic DNA sample (XY) to be used as a control for the targeted genomic regions. Data processing, statistical analysis, and graphical representation of the results can be easily performed using the online iCS-digital<sup>™</sup> analysis software provided by Stem Genomics.

1. Assou S, Girault N, Plinet M, et al. Recurrent Genetic Abnormalities in Human Pluripotent Stem Cells: Definition and Routine Detection in Culture Supernatant by Targeted Droplet Digital PCR. *Stem Cell Reports*. 2020;14(1):1-8.

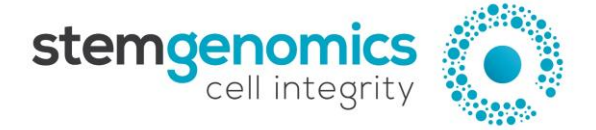

# **Kit Content**

| Product        | Quantity (volume)              | Content                                                                                                    |
|----------------|--------------------------------|----------------------------------------------------------------------------------------------------|
| Mix 1          | 20 tests                       | <ul> <li>ChrXp assay (HEX high)</li> <li>Reference assay (HEX low)</li> <li>Chr20q assay (FAM high)</li> <li>Chr12p assay (FAM low)</li> </ul> |
| Mix 2          | 20 tests                       | <ul> <li>Chr9q assay (HEX high)</li> <li>Reference assay (HEX low)</li> <li>Chr18q assay (FAM high)</li> <li>Chr17q assay (FAM low)</li> </ul> |
| Mix 3          | 20 tests                       | <ul> <li>Chr17p assay (HEX high)</li> <li>Reference assay (HEX low)</li> <li>Chr1q assay (FAM high)</li> <li>Chr5q assay (FAM low)</li> </ul>  |
| Mix 4          | 20 tests                       | <ul> <li>Chr13q assay (HEX high)</li> <li>Reference assay (HEX low)</li> <li>Chr11p assay (FAM high)</li> <li>Chr7q assay (FAM low)</li> </ul> |
| Mix 5          | 20 tests                       | <ul> <li>Chr4q assay (HEX high)</li> <li>Reference assay (HEX low)</li> <li>Chr1p assay (FAM high)</li> <li>Chr3p assay (FAM low)</li> </ul>   |
| Mix 6          | 20 tests                       | <ul> <li>Chr14q assay (HEX high)</li> <li>Reference assay (HEX low)</li> <li>Chr19p assay (FAM high)</li> <li>Chr8q assay (FAM low)</li> </ul> |
| Mix 7          | 20 tests                       | <ul> <li>Chr6q assay (HEX high)</li> <li>Reference assay (HEX low)</li> <li>Chr15q assay (FAM high)</li> <li>Chr7p assay (FAM low)</li> </ul>  |
| Mix 8          | 20 tests                       | <ul> <li>Chr16q assay (HEX high)</li> <li>Reference assay (HEX low)</li> <li>Chr22q assay (FAM high)</li> <li>Chr2q assay (FAM low)</li> </ul> |
| Control<br>DNA | 10 tests<br>(30 μL – 50 ng/μL) | Normal control DNA (male) with 1 CNV at the ChrXp region and 2 CNVs in the other 23 regions                                                    |

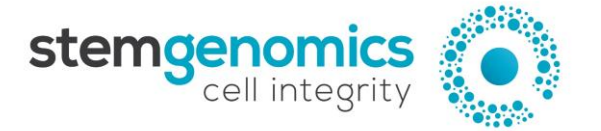

### **Reagent Storage**

Upon reception, the kit must be stored at -20°C and protected from light. Repeated freezing and thawing must be avoided.

### **Use Precautions**

For all handling, laboratory coats and gloves must be worn.

## **Required Reagents and Equipment**

#### Instruments

- Droplet Generator from Bio-Rad (recommended: QX200<sup>™</sup> #186-4003)
- Droplet Reader from Bio-Rad (recommended: QX200<sup>TM</sup> #186-4003)
- 96-well Thermal Cycler
- Benchtop centrifuge
- Benchtop vortex
- Plate Sealer adapted for the Bio-Rad technology (recommended: PX1<sup>™</sup> PCR Plate Sealer #181-4000)

#### Materials

- Pipettes and pipette tips (delivering volumes from 1 μL to 1000 μL)
- 1.5 mL reaction tubes
- QX200 Bio-Rad ddPCR<sup>™</sup> consumables (Droplet Generation Oil for Probes, DG8<sup>™</sup> Cartridges, DG8 Cartridge Holder, DG8 Gaskets, ddPCR<sup>™</sup> 96-Well PCR Plates, and Heat Seal Pierceable Foil)

#### Reagents

- ddPCR<sup>™</sup> Supermix for Probes (No dUTP) from Bio-Rad (#186033)
- HindIII-HF enzyme (e.g., New England Biolabs #R3104L)
- Nuclease-free water

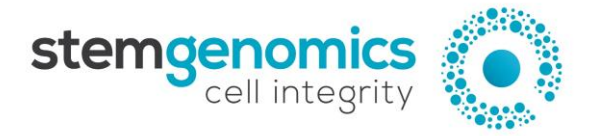

# **Instructions for Use**

#### Sample preparation

- 500,000 dissociated cells are sufficient for one test using the iCS-digital<sup>™</sup> PSC 24-probe kit.
- Genomic DNA should be extracted using an appropriate DNA extraction method. It is recommended to use the QIAamp DNA Blood Mini Kit (Qiagen, #51104) or the GenElute Mammalian Genomic DNA Miniprep Kits (Sigma-Aldrich, #G1N70-1KT).

#### **DNA purity and quantification**

- Quantify the double-stranded DNA (dsDNA) in each sample using a Qubit fluorometer. At least 150 ng of dsDNA at a concentration of 5 ng/μL will be necessary for one test.

<u>Note:</u> The use of the Qubit<sup>TM</sup> dsDNA HS Assay kit for DNA quantification is strongly encouraged because it generates highly accurate and precise results. Spectrophotometers tend to overestimate DNA concentrations which can potentially increase the risk of errors in the subsequent data analysis.

- Dilute the DNA samples and control DNA to a concentration of 5 ng/ $\mu$ L in molecular grade H<sub>2</sub>0.
- Vortex the diluted DNA samples for 5 seconds and centrifuge briefly.

#### **Digital PCR reagent preparation**

If frozen, thaw the Mix assays and the ddPCR<sup>™</sup> Supermix for Probes (No dUTP) to room temperature.
 Mix thoroughly by vortexing, and briefly centrifuge.

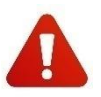

Good homogenization of the kit reagents is critical to guarantee the quality of the final results. Therefore, we recommend users to **vortex vigorously** each Mix assay tube twice for 5-10 seconds, and to briefly centrifuge the tubes between each vortexing steps.

- Calculate the number of samples to be tested, including the control DNA.
- Dilute the HindIII-HF restriction enzyme using the recommended dilution buffer to a concentration of 2 U/ $\mu$ L.
- Prepare 8 Master Reaction Mixes according to the table 1 and as detailed below. Prepare enough reaction mix for all samples. It is recommended to prepare at least 10% more master mix than what is required for the total number of reactions to be performed.
  - Prepare a bulk of enzyme with ddPCR<sup>™</sup> Supermix for Probes (No dUTP) + HindIII-HF + H<sub>2</sub>O for the required number of reactions + 10% considering the 8 Assay Mixes
  - Prepare 8 new tubes (one per mix) and distribute the necessary volume of the bulk H<sub>2</sub>O + ddPCR<sup>™</sup> Supermix for Probes (No dUTP) + HindIII-HF in each of them
  - Add the required volume of each 8 Assay Mix provided by the kit, in each of the corresponding tubes

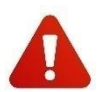

The 8 Assay Mixes **must be used every time** to guarantee the proper analysis and data interpretation through the online iCS-digital<sup>™</sup> analysis software.

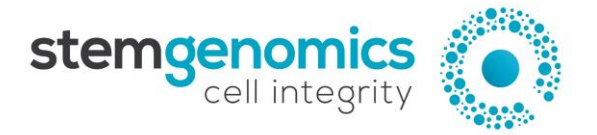

#### Table 1. Reaction mix preparation for one sample

| Enzyme bulk               | Enzyme bulk H <sub>2</sub> O |                    | ddPCR™<br>Probes ( | Supermix for<br>No dUTP) 2X | HindIII-HF (2 U/µL) |  |
|---------------------------|------------------------------|--------------------|--------------------|-----------------------------|---------------------|--|
| For 1 sample / MIX 1 to 8 | For 1 sample / MIX 1 to 8    |                    | 8                  | 38 µL                       | 8 μL                |  |
|                           | Dis                          | tribution in the 8 | tubes              | 7                           |                     |  |
| Master reacti             | on mix                       | Enzyme             | Bulk               | Assay M                     | IX n                |  |
| For 1 sample ,            | / MIX 1                      | 16 μL              |                    | 3 μL                        |                     |  |
| For 1 sample ,            | MIX 2                        | 16 µl              | L                  | 3 μL                        |                     |  |
| For 1 sample ,            | MIX 3                        | 16 µl              | L                  | 3 μL                        |                     |  |
| For 1 sample ,            | / MIX 4                      | 16 µl              | L                  | 3 μL                        |                     |  |
| For 1 sample ,            | MIX 5                        | 16 µl              | L                  | 3 μL                        |                     |  |
| For 1 sample ,            | MIX 6                        | 16 µl              | L                  | 3 μL                        |                     |  |
| For 1 sample ,            | MIX 7                        | 16 μl              | L                  | 3 μL                        |                     |  |
| For 1 sample /            | / MIX 8                      | 16 μl              | L                  | 3 μL                        |                     |  |

- Mix thoroughly by vortexing, and briefly centrifuging
- Load each master reaction mix in tubes or 96 well plates and add 3  $\mu L$  of DNA sample in each tube or well

- Load 20 µL of each reaction mixture in a sample well of a DG8<sup>™</sup> Cartridge (refer to Appendix 1 for a schematic representation of the cartridge).

- Centrifuge briefly the tubes or plate

<u>Note:</u> One full cartridge is necessary to test one sample (n=8 reaction mixtures).

- Add 70 µL of Droplet Generation Oil for Probes in the bottom wells of the cartridge (oil wells).
- Attach a gasket across the top of the DG8<sup>™</sup> cartridge and place it in the QX200 Droplet Generator.
- After droplet generation, remove the gasket and transfer the droplets (40 μL) from the upper wells of the DG8<sup>™</sup> cartridge into a single column of a 96-well PCR plate by pipetting gently.
- Seal the PCR plate using heat seal pierceable foil and a thermal plate sealer.

#### PCR program

- Perform thermal cycling as detailed in Table 2.

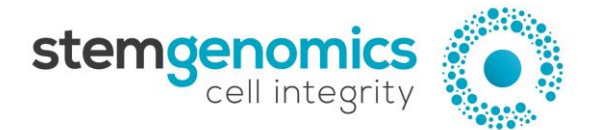

#### Table 2. Thermal cycling program

| Stage               | Number of cycles | Duration | Temperature | Ramp rate |
|---------------------|------------------|----------|-------------|-----------|
| Enzyme activation   | 1                | 10 min   | 95°C        |           |
| Denaturation        | 45               | 30 sec   | 95°C        |           |
| Annealing           | 45               | 1 min    | 60°C        | 2.5 C/Sec |
| Enzyme deactivation | 1                | 10 min   | 98°C        |           |
| Hold                | 1                | Infinite | 12°C        |           |

- If required, set the reaction volume to 40 µL.
- The recommended lid temperature is 105°C.

<u>Note</u>: Leave the PCR plate in the cycler for at least 2 hours, it is possible to leave the plate overnight in the cycler. This step significantly increases the number of droplets.

#### QuantaSoft<sup>™</sup> Experiment Setup

- Place the PCR plate in the plate holder of the QX200 Droplet Reader.
- Open the QuantaSoft<sup>™</sup> software from the computer connected to the droplet reader and configure a new plate template in the plate editor, as follows:
  - For all wells:
    - $\circ$  Experiment type CNV2
    - Supermix type ddPCR Supermix for Probes (No dUTP)
    - Target 2 Label and type Refer to Table 3
  - For each column
    - o Sample name to be specified by the user
      - Notes: The assigned name should be exactly the same for the 8 cells of the column.
        - The sample name should not exceed 17 characters and special characters should be avoided (e.g., ~ ! @ # \$ ^ % & \* ? { }).
  - For each row:
    - Target 1 Label and type Refer to Table 3

#### Table 3. Plate editor configuration for the QX200 droplets reader

| Mix   | Label Target 1    | Label Target 2      |
|-------|-------------------|---------------------|
| IVIIX | Type: Ch1 Unknown | Type: Ch2 Reference |
| Mix 1 | 20q               |                     |
| Mix 2 | 18q               |                     |
| Mix 3 | 1q                | Reference           |
| Mix 4 | 11p               |                     |
| Mix 5 | 1p                |                     |

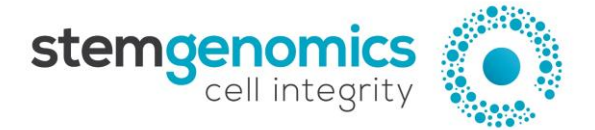

| Mix 6 | 19p |
|-------|-----|
| Mix 7 | 15q |
| Mix 8 | 22q |

- Click Run and select the FAM/HEX dye set.

#### Analysis of results:

QuantaSoft<sup>™</sup> cluster analysis

To analyse the PCR data, use the QuantaSoft<sup>™</sup> Analysis Pro software (version 1.0.596):

- In the "Plate Editor" tab (Figure 1), select all wells in one row (i.e. all wells containing the same mix).
- In Assay Information, select from the dropdown list "Amplitude multiplex".
- Refer to Appendix 2: "QuantaSoft<sup>™</sup> Plate Editor Assay Information" to fill the target name, type and signal.
- Press "Apply" to save changes.

| Ass | ay Information     |             |     |            |   |            |   |            |       |       |
|-----|--------------------|-------------|-----|------------|---|------------|---|------------|-------|-------|
| An  | nplitude Multiplex |             |     |            |   |            |   |            | *     | Apply |
|     | Target Name        | Target Type | : 5 | Signal Ch1 |   | Signal Ch2 |   | Ref Copies | Plot? |       |
| •   | 20q                | Unkn 🔻      | ·   | FAM Hİ     | • | None       | Ŧ |            |       |       |
| €   | Ref                | Ref         | ſ   | None       | • | HEX Lo     | Ŧ | 2          | ✓     |       |
| •   | Хр                 | Unkn 🔹      | ſ   | None       | • | HEX Hi     | Ŧ |            |       |       |
| •   | 12p                | Unkn        | r   | FAM Lo     | • | None       | • |            |       |       |

Figure 1. Example of QuantaSoft<sup>™</sup> Analysis Pro Plate Editor tab parameters for Mix 1 assay

- In the "2D Amplitude" tab (Figure 2), adjust the threshold using the Graph Tools, either manually (Threshold Cluster Mode) or automatically (Threshold Line Mode), to assign each cluster to the appropriate target.

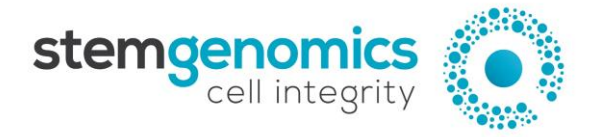

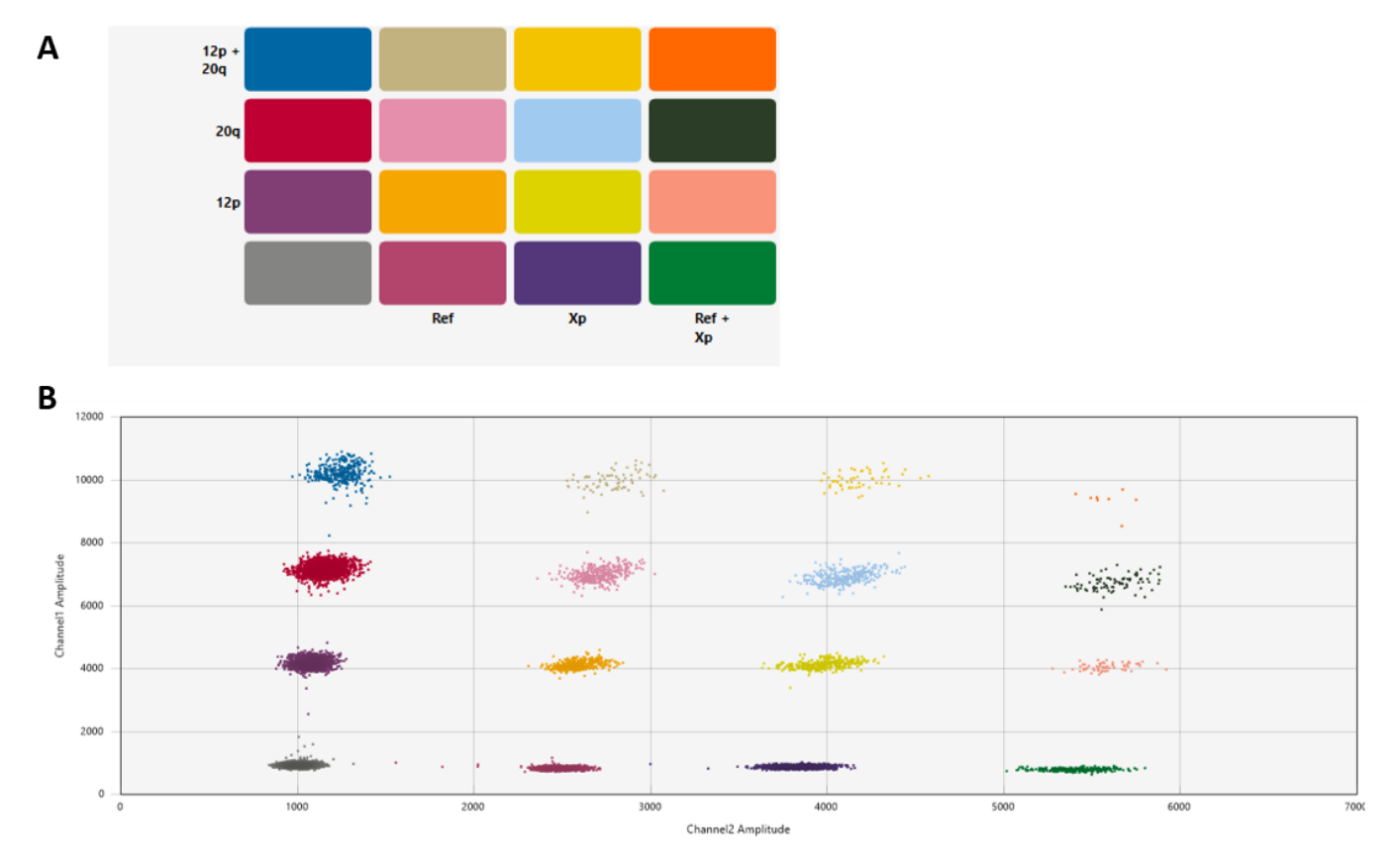

Figure 2. QuantaSoft<sup>™</sup> Analysis 2D Amplitude results. A. Example of Mix 1 assay target combination clusters. B. Example of a 2D plot after threshold assignment.

In the 1D amplitude or 2D amplitude tab, select all wells for all samples in the Well Selector table and sort the lines by "Sample" name in the Well Data table (Figure 3; upward pointing arrow). Samples should then be listed in alphabetical order and for each of them, the "Target" column must appear in the same order as in Appendix 2 and Appendix 3 (i.e. beginning with the Target named 20q and finishing with the Target named 2q).

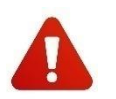

Proper data sorting by "**Sample**" name is mandatory to ensure correct subsequent data processing and report generation using the iCS-digital<sup>™</sup> software provided by Stem Genomics.

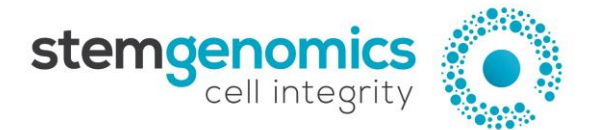

| We | ell Data |          |          |                   |          |              |              |              |            | $+ \equiv$ |
|----|----------|----------|----------|-------------------|----------|--------------|--------------|--------------|------------|------------|
|    | Well =   | Sample = | Target 🛎 | Conc(copies/µL) = | Status 📼 | Experiment = | SampleType = | TargetType = | Supermix = | Dye        |
| •  | A01      | Control  | 20q      | 3.77              | Manual   | CNV          | Unknown      | Unknown      | ddPCR Su   | FAN ^      |
|    | A01      | Control  | Ref      | 3.21              | Manual   | CNV          | Unknown      | Reference    | ddPCR Su   | HE         |
|    | A01      | Control  | Хр       | 1.96              | Manual   | CNV          | Unknown      | Unknown      | ddPCR Su   | HE         |
|    | A01      | Control  | 12p      | 2.93              | Manual   | CNV          | Unknown      | Unknown      | ddPCR Su   | FAN        |
|    | B01      | Control  | 18q      | 4.19              | Manual   | CNV          | Unknown      | Unknown      | ddPCR Su   | FAN        |
|    | B01      | Control  | Ref      | 4.75              | Manual   | CNV          | Unknown      | Reference    | ddPCR Su   | HE         |
|    | B01      | Control  | 9q       | 2.65              | Manual   | CNV          | Unknown      | Unknown      | ddPCR Su   | HE         |
|    | B01      | Control  | 17q      | 2.86              | Manual   | CNV          | Unknown      | Unknown      | ddPCR Su   | FAN        |
|    | C01      | Control  | 1q       | 3.18              | Manual   | CNV          | Unknown      | Unknown      | ddPCR Su   | FAN        |
|    | C01      | Control  | Ref      | 3.53              | Manual   | CNV          | Unknown      | Reference    | ddPCR Su   | HE         |
|    | C01      | Control  | 17p      | 3.46              | Manual   | CNV          | Unknown      | Unknown      | ddPCR Su   | HE         |
|    | C01      | Control  | 5q       | 3.46              | Manual   | CNV          | Unknown      | Unknown      | ddPCR Su   | FAN        |
|    | D01      | Control  | 11p      | 4.25              | Manual   | CNV          | Unknown      | Unknown      | ddPCR Su   | FAN 🗸      |
|    |          | <        |          |                   |          |              |              |              |            | >          |

Figure 3. Example of QuantaSoft<sup>™</sup> Well Data table with results ordered by "Sample" name.

- Select all wells from the Well Data table and export the data in an Excel format for subsequent analysis.

Do not include the NTC sample (Non-Template Control) in the exported data. Our software cannot analyse targets for which CNV = 0. An error occurs in this case and does not allow you to continue your analysis.

<u>Note:</u> For proper subsequent data processing, the exported file should contain the totality of the Well Data table columns (refer to Appendix 3 for an illustration of an exported file. In this example only the first 7 columns are displayed).

#### Data processing and graphical representation of the results

Results obtained using the QuantaSoft<sup>™</sup> Analysis Pro software must be analysed using the iCS-digital<sup>™</sup> software provided by Stem Genomics (<u>https://kit.stemgenomics.com</u>).

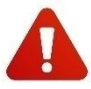

Do not remove any columns or lines from the exported Excel file prior to its importation in the iCSdigital<sup>™</sup> software.

For any inquiries regarding the use of the iCS-digital<sup>™</sup> software, please contact our technical support team at <u>services@stemgenomics.com</u>.

<u>Note</u>: The Stem Genomics software access is restricted to iCS-digital<sup>TM</sup> PSC kit customers.

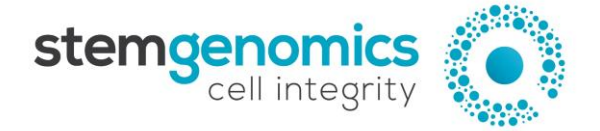

### APPENDIX 1: iCS-digital<sup>™</sup> PSC Mix preparation (one cartridge per genomic DNA sample)

| Deschart                                                                                           |                                                       |                      |                                                                                                    |                                                  |
|----------------------------------------------------------------------------------------------------|-------------------------------------------------------|----------------------|----------------------------------------------------------------------------------------------------|--------------------------------------------------|
| Reaction 1                                                                                         | Volume (µL)                                           |                      | Reaction 5                                                                                         | Volume (µL)                                      |
| H <sub>2</sub> 0                                                                                   | 4                                                     |                      | H <sub>2</sub> 0                                                                                   | 4                                                |
| Mix1                                                                                               | 3                                                     |                      | Mix5                                                                                               | 3                                                |
| Supermix 2x                                                                                        | 11                                                    |                      | Supermix 2x                                                                                        | 11                                               |
| HindIII                                                                                            | 1                                                     |                      | HindIII                                                                                            | 1                                                |
| gDNA                                                                                               | 3                                                     |                      | gDNA                                                                                               | 3                                                |
| Reaction 2                                                                                         | Volume (µL)                                           | →2                   | Reaction 6                                                                                         | Volume (µL)                                      |
| H <sub>2</sub> 0                                                                                   | 4                                                     |                      | H <sub>2</sub> 0                                                                                   | 4                                                |
| Mix2                                                                                               | 3                                                     | 3                    | Mix6                                                                                               | 3                                                |
| Supermix 2x                                                                                        | 11                                                    |                      | Supermix 2x                                                                                        | 11                                               |
| HindIII                                                                                            | 1                                                     |                      | HindIII                                                                                            | 1                                                |
| gDNA                                                                                               | 3                                                     |                      | gDNA                                                                                               | 3                                                |
| Reaction 3                                                                                         | Volume (µL)                                           | 5                    | / Reaction 7                                                                                       | Volume (µL)                                      |
| H <sub>2</sub> 0                                                                                   | 4                                                     |                      | H <sub>2</sub> 0                                                                                   | 4                                                |
| Mix3                                                                                               | 2                                                     |                      | Mix7                                                                                               | 3                                                |
|                                                                                                    | ు                                                     |                      |                                                                                                    |                                                  |
| Supermix 2x                                                                                        | 3<br>11                                               | 6                    | Supermix 2x                                                                                        | 11                                               |
| Supermix 2x<br>HindIII                                                                             | 3<br>11<br>1                                          | 6                    | Supermix 2x<br>HindIII                                                                             | 11<br>1                                          |
| Supermix 2x<br>HindIII<br>gDNA                                                                     | 3<br>11<br>1<br>3                                     | <b>6</b><br><b>7</b> | Supermix 2x<br>HindIII<br>gDNA                                                                     | 11<br>1<br>3                                     |
| Supermix 2x<br>HindIII<br>gDNA<br>Reaction 4                                                       | 3<br>11<br>1<br>3<br>Volume (μL)                      | 6                    | Supermix 2x<br>HindIII<br>gDNA<br>Reaction 8                                                       | 11<br>1<br>3<br>Volume (μL)                      |
| Supermix 2x<br>HindIII<br>gDNA<br>Reaction 4<br>H <sub>2</sub> 0                                   | 3<br>11<br>1<br>3<br>Volume (μL)<br>4                 | 6<br>7<br>8          | Supermix 2x<br>HindIII<br>gDNA<br>Reaction 8<br>H <sub>2</sub> 0                                   | 11<br>1<br>3<br>Volume (μL)<br>4                 |
| Supermix 2x<br>HindIII<br>gDNA<br>Reaction 4<br>H <sub>2</sub> 0<br>Mix4                           | 3<br>11<br>1<br>3<br>Volume (μL)<br>4<br>3            | 6<br>7<br>8          | Supermix 2x<br>HindIII<br>gDNA<br>Reaction 8<br>H <sub>2</sub> 0<br>Mix8                           | 11<br>1<br>3<br>Volume (μL)<br>4<br>3            |
| Supermix 2x<br>HindIII<br>gDNA<br>Reaction 4<br>H <sub>2</sub> 0<br>Mix4<br>Supermix 2x            | 3<br>11<br>1<br>3<br>Volume (μL)<br>4<br>3<br>11      | 6<br>7<br>8          | Supermix 2x<br>HindIII<br>gDNA<br>Reaction 8<br>H <sub>2</sub> 0<br>Mix8<br>Supermix 2x            | 11<br>1<br>3<br>Volume (μL)<br>4<br>3<br>11      |
| Supermix 2x<br>HindIII<br>gDNA<br>Reaction 4<br>H <sub>2</sub> 0<br>Mix4<br>Supermix 2x<br>HindIII | 3<br>11<br>1<br>3<br>Volume (μL)<br>4<br>3<br>11<br>1 | 6<br>7<br>8          | Supermix 2x<br>HindIII<br>gDNA<br>Reaction 8<br>H <sub>2</sub> 0<br>Mix8<br>Supermix 2x<br>HindIII | 11<br>1<br>3<br>Volume (μL)<br>4<br>3<br>11<br>1 |

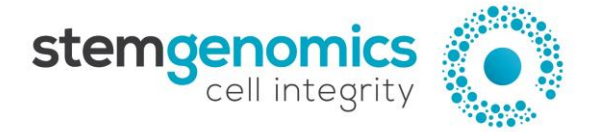

# APPENDIX 2: QuantaSoft<sup>™</sup> Plate Editor - Mix Assay Information

| Mix     | Target Name | Target Type | Signal Ch1 | Signal Ch2 | Reference<br>Copies |
|---------|-------------|-------------|------------|------------|---------------------|
|         | 20q         | Unknown     | FAM High   | None       |                     |
| Mix 1   | Ref         | Reference   | None       | HEX Low    | 2                   |
|         | Хр          | Unknown     | None       | HEX High   |                     |
|         | 12p         | Unknown     | FAM Low    | None       |                     |
|         |             |             |            |            |                     |
|         | 18q         | Unknown     | FAM High   | None       |                     |
| Mix 2   | Ref         | Reference   | None       | HEX Low    | 2                   |
|         | 9q          | Unknown     | None       | HEX High   |                     |
|         | 17q         | Unknown     | FAM Low    | None       |                     |
|         |             |             |            |            |                     |
|         | 1q          | Unknown     | FAM High   | None       |                     |
| Miv 3   | Ref         | Reference   | None       | HEX Low    | 2                   |
|         | 17p         | Unknown     | None       | HEX High   |                     |
|         | 5q          | Unknown     | FAM Low    | None       |                     |
|         |             |             |            |            |                     |
|         | 11p         | Unknown     | FAM High   | None       |                     |
| Mix A   | Ref         | Reference   | None       | HEX Low    | 2                   |
| IVIIX 4 | 13q         | Unknown     | None       | HEX High   |                     |
|         | 7q          | Unknown     | FAM Low    | None       |                     |

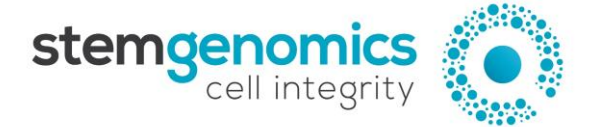

| Mix   | Target Name | Target Type | Signal Ch1 | Signal Ch2 | Reference<br>Copies |
|-------|-------------|-------------|------------|------------|---------------------|
|       | 1p          | Unknown     | FAM High   | None       |                     |
| Mix E | Ref         | Reference   | None       | HEX Low    | 2                   |
|       | 4q          | Unknown     | None       | HEX High   |                     |
|       | 3р          | Unknown     | FAM Low    | None       |                     |
|       |             |             |            |            |                     |
|       | 19p         | Unknown     | FAM High   | None       |                     |
| Mix 6 | Ref         | Reference   | None       | HEX Low    | 2                   |
|       | 14q         | Unknown     | None       | HEX High   |                     |
|       | 8q          | Unknown     | FAM Low    | None       |                     |
|       |             |             |            |            |                     |
|       | 15q         | Unknown     | FAM High   | None       |                     |
| Mix 7 | Ref         | Reference   | None       | HEX Low    | 2                   |
|       | 6q          | Unknown     | None       | HEX High   |                     |
|       | 7р          | Unknown     | FAM Low    | None       |                     |
|       |             |             |            |            |                     |
|       | 22q         | Unknown     | FAM High   | None       |                     |
| Mix 8 | Ref         | Reference   | None       | HEX Low    | 2                   |
|       | 16q         | Unknown     | None       | HEX High   |                     |
|       | 2q          | Unknown     | FAM Low    | None       |                     |

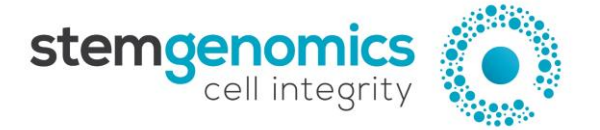

APPENDIX 3: Example of an Excel file exported from the QuantaSoft<sup>™</sup> Analysis Pro software. In this example, **only the first seven columns (A to G) are displayed**. The complete Excel file should contain <u>at least 65 columns</u>. The two samples (Sample 1 and Sample 2) shown in this example are in different text colours.

| Α    | В        | С      | D               | E      | F          | G          | ••• |
|------|----------|--------|-----------------|--------|------------|------------|-----|
| Well | Sample   | Target | Conc(copies/µL) | Status | Experiment | SampleType |     |
| A01  | Sample 1 | 20q    | 150.00          | Manual | CNV        | Unknown    |     |
| A01  | Sample 1 | Ref    | 156.09          | Manual | CNV        | Unknown    |     |
| A01  | Sample 1 | Хр     | 77.65           | Manual | CNV        | Unknown    |     |
| A01  | Sample 1 | 12p    | 152.48          | Manual | CNV        | Unknown    |     |
| B01  | Sample 1 | 18q    | 155.50          | Manual | CNV        | Unknown    |     |
| B01  | Sample 1 | Ref    | 160.98          | Manual | CNV        | Unknown    |     |
| B01  | Sample 1 | 9q     | 160.91          | Manual | CNV        | Unknown    |     |
| B01  | Sample 1 | 17q    | 156.51          | Manual | CNV        | Unknown    |     |
| C01  | Sample 1 | 1q     | 158.00          | Manual | CNV        | Unknown    |     |
| C01  | Sample 1 | Ref    | 161.97          | Manual | CNV        | Unknown    |     |
| C01  | Sample 1 | 17p    | 154.05          | Manual | CNV        | Unknown    |     |
| C01  | Sample 1 | 5q     | 163.63          | Manual | CNV        | Unknown    |     |
| D01  | Sample 1 | 11p    | 155.17          | Manual | CNV        | Unknown    |     |
| D01  | Sample 1 | Ref    | 160.18          | Manual | CNV        | Unknown    |     |
| D01  | Sample 1 | 13q    | 157.03          | Manual | CNV        | Unknown    |     |
| D01  | Sample 1 | 7q     | 156.94          | Manual | CNV        | Unknown    |     |
| E01  | Sample 1 | 1р     | 160.59          | Manual | CNV        | Unknown    |     |
| E01  | Sample 1 | Ref    | 164.17          | Manual | CNV        | Unknown    |     |
| E01  | Sample 1 | 4q     | 167.48          | Manual | CNV        | Unknown    |     |
| E01  | Sample 1 | 3р     | 163.89          | Manual | CNV        | Unknown    |     |
| F01  | Sample 1 | 19p    | 159.46          | Manual | CNV        | Unknown    |     |
| F01  | Sample 1 | Ref    | 156.05          | Manual | CNV        | Unknown    |     |
| F01  | Sample 1 | 14q    | 153.92          | Manual | CNV        | Unknown    |     |
| F01  | Sample 1 | 8q     | 156.90          | Manual | CNV        | Unknown    |     |
| G01  | Sample 1 | 15q    | 164.37          | Manual | CNV        | Unknown    |     |
| G01  | Sample 1 | Ref    | 162.83          | Manual | CNV        | Unknown    |     |
| G01  | Sample 1 | 6q     | 171.37          | Manual | CNV        | Unknown    |     |
| G01  | Sample 1 | 7p     | 169.23          | Manual | CNV        | Unknown    |     |
| H01  | Sample 1 | 22q    | 163.55          | Manual | CNV        | Unknown    |     |
| H01  | Sample 1 | Ref    | 169.84          | Manual | CNV        | Unknown    |     |
| H01  | Sample 1 | 16q    | 168.19          | Manual | CNV        | Unknown    |     |
| H01  | Sample 1 | 2q     | 163.32          | Manual | CNV        | Unknown    |     |

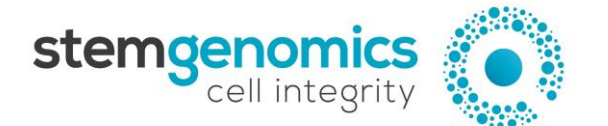

| A02 | Sample 2 | 20q | 160.92 | Manual | CNV | Unknown | ••• |
|-----|----------|-----|--------|--------|-----|---------|-----|
| A02 | Sample 2 | Ref | 153.08 | Manual | CNV | Unknown | ••• |
| A02 | Sample 2 | Хр  | 79.30  | Manual | CNV | Unknown | ••• |
| A02 | Sample 2 | 12p | 157.17 | Manual | CNV | Unknown | ••• |
| B02 | Sample 2 | 18q | 155.17 | Manual | CNV | Unknown | ••• |
| B02 | Sample 2 | Ref | 159.07 | Manual | CNV | Unknown | ••• |
| B02 | Sample 2 | 9q  | 154.69 | Manual | CNV | Unknown | ••• |
| B02 | Sample 2 | 17q | 159.83 | Manual | CNV | Unknown |     |
| C02 | Sample 2 | 1q  | 147.77 | Manual | CNV | Unknown | ••• |
| C02 | Sample 2 | Ref | 149.82 | Manual | CNV | Unknown |     |
| C02 | Sample 2 | 17p | 149.11 | Manual | CNV | Unknown | ••• |
| C02 | Sample 2 | 5q  | 146.28 | Manual | CNV | Unknown | ••• |
| D02 | Sample 2 | 11p | 156.60 | Manual | CNV | Unknown |     |
| D02 | Sample 2 | Ref | 156.37 | Manual | CNV | Unknown |     |
| D02 | Sample 2 | 13q | 149.92 | Manual | CNV | Unknown | ••• |
| D02 | Sample 2 | 7q  | 157.30 | Manual | CNV | Unknown |     |
| E02 | Sample 2 | 1р  | 158.66 | Manual | CNV | Unknown |     |
| E02 | Sample 2 | Ref | 160.42 | Manual | CNV | Unknown | ••• |
| E02 | Sample 2 | 4q  | 159.62 | Manual | CNV | Unknown | ••• |
| E02 | Sample 2 | Зр  | 154.50 | Manual | CNV | Unknown | ••• |
| F02 | Sample 2 | 19p | 161.18 | Manual | CNV | Unknown |     |
| F02 | Sample 2 | Ref | 158.99 | Manual | CNV | Unknown | ••• |
| F02 | Sample 2 | 14q | 153.53 | Manual | CNV | Unknown | ••• |
| F02 | Sample 2 | 8q  | 161.11 | Manual | CNV | Unknown | ••• |
| G02 | Sample 2 | 15q | 163.64 | Manual | CNV | Unknown |     |
| G02 | Sample 2 | Ref | 164.01 | Manual | CNV | Unknown | ••• |
| G02 | Sample 2 | 6q  | 165.47 | Manual | CNV | Unknown | ••• |
| G02 | Sample 2 | 7р  | 158.25 | Manual | CNV | Unknown |     |
| H02 | Sample 2 | 22q | 128.09 | Manual | CNV | Unknown |     |
| H02 | Sample 2 | Ref | 136.01 | Manual | CNV | Unknown | ••• |
| H02 | Sample 2 | 16q | 129.18 | Manual | CNV | Unknown | ••• |
| H02 | Sample 2 | 2q  | 129.46 | Manual | CNV | Unknown |     |